# Connecting Care

ARPA Home and Community Based Services (HCBS) Digital Health Technical Assistance Program CRISP DC HIE Webinar:

### Advance Care Planning Initiative

crispdc.org | 833.580.4646 | dcoutreach@crisphealth.org

# The Advance Care Planning Initiative of DC

### **Key Events of 2019**

#### DC Legislation Sec. 21-2221.14a:

 Required development of a secure, cloudbased eMOST and advance directives registry connected to the Health Information Exchange (HIE).

### Mayor's Commission Healthcare Systems and Transformation: Recommendation 5:

- $\circ~$  Ensure advance directives are accessible through the HIE.
- Increase the number of mentally ill persons with an advance directive.

### **Initiative Formation: October 2021**

The DC Department of Health Care Finance and DC Health partnered with CRISP DC, the DC-Designated HIE, and introduced the advance care planning solution by A|D Vault:

**MyDirectives for Clinicians**, a free advance care planning platform available to all DC providers embedded in the CRISP DC HIE

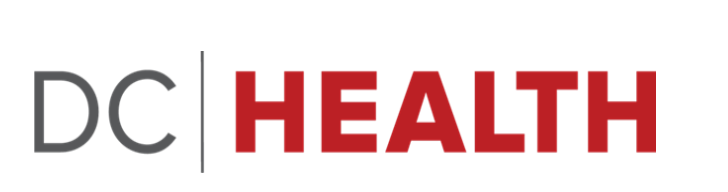

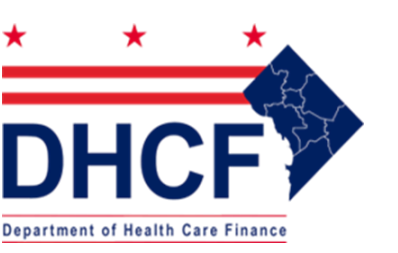

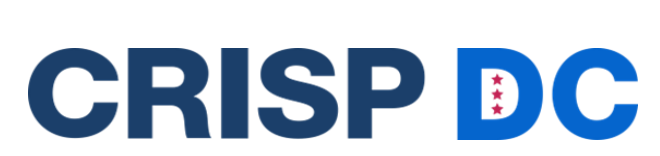

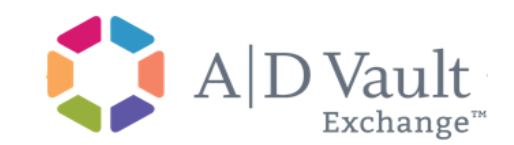

# Why use MyDirectives for Clinicians?

### Make patient documents more effective through CRISP

- 1000+ DC organizations including all DC and Maryland hospitals.
- 14,000+ users query patient information an average of 5,000-6000 times per week

# Free, easy to use suite of tools

- Create legal advance directives in-person or via telehealth
- Upload existing forms
- Patient self-service referrals
- Automatic tracking and reporting for billing, compliance, and/or QA/QI

# Automatic patient access and sharing

- Digital documents available online and for download
- Easily share with their support system whether through a link to MyDirectives.com or a downloaded copy.

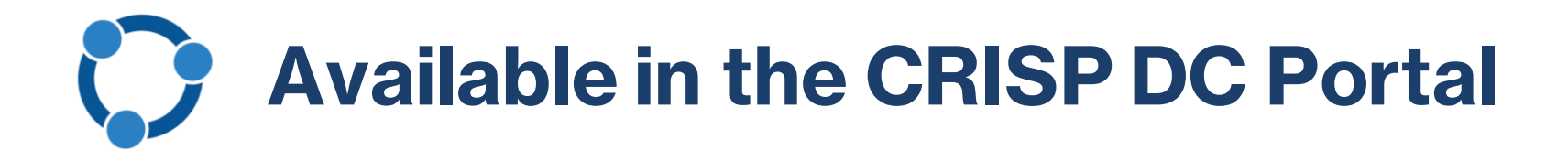

Designed to meet you in your desired workflow, expand your current capabilities, and deliver continued enhancements.

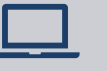

In-Person using Digital Forms

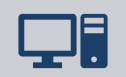

Telehealth via Remote Signature Request

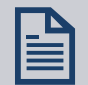

#### Upload Existing Forms

Patient Referral to MyDirectives.com for Self-Service

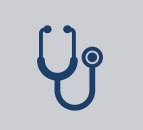

Document Patient Decline for Tracking and Reporting

### **C** Launch MyDirectives for Clinicians in the Portal

A patient search must be completed to launch MyDirectives

 Click MyDirectives from the dropdown App Tray or from Your Dashboard

| <b>A CRISP</b>                |               | Connecting Providers wi   | th Technology to Impr | ove Patient Care |
|-------------------------------|---------------|---------------------------|-----------------------|------------------|
| © CRISP. All Rights Reserved. | SEND FEEDBACK | Q PRODUCT UPDATES         | COREY MAIN            | C LOGOUT         |
| 希 номе                        | Sear          | ch Applications & Reports |                       | хQ               |

This query portal is for authorized use only. By using this system, all users acknowledge notice of, and agree to comply with, CRISP's Participation Agreement ("PA") and CRISP Policies and Procedures. Click here to review the policies and procedure. CRISP uses a privacy monitoring tool to ensure all users are adherent to an approved policy or use case. By continuing to use this system you indicate your awareness of and consent to these terms and conditions of use.

| irst Name *                | Last Name *          | ocuro                 | ritesun                            |                      |                   |               |                  |             |                   |
|----------------------------|----------------------|-----------------------|------------------------------------|----------------------|-------------------|---------------|------------------|-------------|-------------------|
| Anna Cadence               |                      | First Na              | First Name Last Name Date of Birth |                      | Gender            | Address       |                  | Match Score |                   |
| Date of Birth * 11/16/1981 | Gender               | Anna                  |                                    | Cadence              | 11/16/1981        | Select A      | РР               | × nbia, M   | D, 117 - probable |
| SSN                        |                      |                       |                                    |                      | - 0               | Clinical Info | rmation          |             |                   |
| Reset                      | Search               |                       |                                    |                      |                   | MyDirectives  | s for Clinicians | ==          |                   |
|                            |                      |                       |                                    |                      | _                 | Consent Too   |                  |             |                   |
| Your Dashboard 🌣           | For applications req | uiring patient contex | t, please :                        | start by using the P | Patient Search ii | MOM Care F    | lan              | -           |                   |
|                            |                      |                       |                                    |                      |                   | Referrals     |                  |             |                   |
|                            |                      |                       |                                    |                      |                   | Snapshot      |                  |             |                   |
| Clinical Information       | MyDirec              | tives for Clinicians  | ¢                                  | Consent Tool         |                   | MOM Care F    | Plan             | Prescrib    | er Reports        |
|                            |                      |                       |                                    |                      |                   |               |                  |             |                   |
| Provider Directory         | Referral             | Portal                | F                                  | Referrals            |                   | Snapshot      |                  | User Gu     | ide & Help        |

# MyDirectives for Clinicians Menu

#### Modules Available:

- Digital Advance Care Plan
  - Universal Advance Digital Directive (uADD)
- Document Upload
- Portable Medical Order
  - DC MOST
  - National POLST
- Mental Health Directives
  - DC Psychiatric Advance Directive

#### Access Levels:

- Physicians and NPs/APRNs
  - Full Access
- Other Licensed Healthcare Professionals
  - Excludes only Portal Medical Order
- Non-Licensed Staff
  - Upload Only

| MyDirectives<br>for Clinicians"                          | ② ≡<br>Corey Main, MD   CRISP-MD Internal<br>Crisp DC Test Office |
|----------------------------------------------------------|-------------------------------------------------------------------|
| Anna Cadence<br>Gender: Female Date of Birth: 11/16/1981 | Patient Session: 00:25 Stop 🚳                                     |
| Patient Summary                                          | Ê                                                                 |
| Edit Patient                                             | ٤                                                                 |
| Click Here to Sign                                       |                                                                   |
| Digital Advance Care Plan                                | B                                                                 |
| Document Upload                                          | ۵                                                                 |
| Name a Healthcare Agent                                  |                                                                   |
| Record a New Video                                       | Ek                                                                |
| Contacts                                                 | ē                                                                 |
| Portable Medical Order                                   | <del>ს</del>                                                      |
| Mental Health Directive                                  | Ŷ                                                                 |

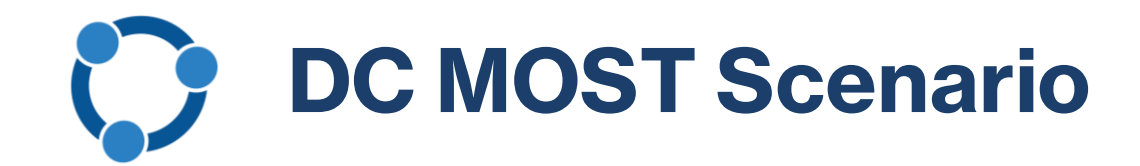

| MyDirectives<br>for Clinicians™                                                                               |                                                  | ② ≡                                                                                                    |  |  |
|----------------------------------------------------------------------------------------------------|--------------------------------------------------|----------------------------------------------------------------------------------------------------|--|--|
| Anna Cadence<br>Gender: Female Date of Birth: 11/16/1981                                                      | Cadence<br>Female Date of Birth: 11/16/1981 Pati |                                                                                                    |  |  |
| Portable Medical Order                                                                                        |                                                  |                                                                                                    |  |  |
| DC - MOST                                                                                                    |                                                  | •                                                                                                    |  |  |
| - National POLST                                                                                              |                                                  |                                                                                                    |  |  |
| To create a DC MOST,<br>select the Portable<br>fedical Order module<br>and the DC MOST form<br>from the list. |                                                  | The form is<br>prepopulated with the<br>provider information.<br>Patient's must sign<br>using the<br>provider's device. |  |  |

| SP. All Rights Reserved. |                                                                    | ★↓ SWITCH HIE                                                                                                    | SEND FEEDBACK                                                                   | <b>Q</b> PRODUCT UPDATES    | COREY MAIN  |
|--------------------------|--------------------------------------------------------------------|----------------------------------------------------------------------------------------------------|---------------------------------------------------------------------------------|-----------------------------|-------------|
| ME                       |                                                                    |                                                                                                    | Search Applications & Rep                                                       | orts                        | ×           |
| M                        | Directives                                                         |                                                                                                    |                                                                                 | Corey Ma                    | ⑦ ≡         |
| Anr<br>Gende             | Ta Cadence<br>er: Female Date of Birth:                            | 11/16/1981                                                                                                    |                                                                                 | Patient Session: 28:45 Stop | Location 2. |
| Po                       | rtable Medica                                                      | Order                                                                                                    |                                                                                 |                             |             |
|                          |                                                                    |                                                                                                    |                                                                                 |                             |             |
| D                        | C Medical Order                                                    | s for Scope of Trea                                                                                                    | atment (MOST)                                                                   |                             |             |
| G                        | Medical Conditions                                                 | /Patient Goals                                                                                                    |                                                                                 |                             |             |
|                          |                                                                    |                                                                                                    |                                                                                 |                             | R           |
|                          |                                                                    |                                                                                                    |                                                                                 |                             |             |
| 6                        | Cardio-Pulmonary                                                   | Resuscitation (CPR): Per                                                                                                 | rson has no pulse and is no                                                     | ot breatning. "             |             |
| 6                        | Cardio-Pulmonary                                                   | Resuscitation (CPR): Per<br>scitation/CPR                                                                                | rson has no pulse and is no                                                     | t breathing. "              |             |
| 6                        | Cardio-Pulmonary<br>Attempt Resu<br>Do Not Attem<br>Choosing DNAR  | Resuscitation (CPR): Per<br>scitation/CPR<br>ot Resuscitation (DNA<br>will include appropriat                            | rson has no pulse and is no<br>R) / Allow Natural Death<br>te comfort measures. | (AND)                       |             |
| 0                        | Cardio-Pulmonary<br>Attempt Resu<br>Do Not Attemp<br>Choosing DNAR | Resuscitation (CPR): Per<br>scitation/CPR<br>ot Resuscitation (DNA<br>will include appropriat<br>ns: Person has pulse an | R) / Allow Natural Death<br>ce comfort measures.<br>d/or is breathing. *        | (AND)                       |             |

### MyDirectives for Clinicians: Telehealth

| MyDirectives<br>for Clinicians"                                                                                                    | _                                                                                                    |
|----------------------------------------------------------------------------------------------------|----------------------------------------------------------------------------------------------------|
|                                                                                                    | Corey Main, MD   CRISP-MD Intern<br>Crisp DC_ Test Office                                                                                                    |
| nna Cadence<br>nder: Female Date of Birth: 11/16/1981                                                                                                    | Q     Patient Session: 00:27   Stop                                                                                                    |
| Digital Advance Care Plan                                                                                                    |                                                                                                    |
| My Advance Care Goals                                                                                                    |                                                                                                    |
| ✓ My Preferences in Specific Circumstances                                                                                                    |                                                                                                    |
| Imagine you have a terminal illness that doctors believe will prevent<br>friends or surroundings. Based on your priorities, how would you pr                                                                                                    | t you from meaningfully interacting with your family,<br>efer to be treated?                                                                                             |
| ✓ I prefer that they stop all life-sustaining treatments and let n<br>not receive life-sustaining treatments including but not limited<br>heart machines, and IV drugs to keep my heart working. Also,<br>would not be attempted, and I would be allowed to die naturall                                                                                        | me die as gently as possible. I realize that I would<br>to breathing machines, blood transfusions, dialysis,<br>I realize that cardiopulmonary resuscitation (CPR)<br>y. |
|                                                                                                    |                                                                                                    |
| I would like them to keep trying life-sustaining treatments                                                                                                    |                                                                                                    |
| <ul> <li>I would like them to keep trying life-sustaining treatments</li> <li>Neither of the choices above reflects my preference, and I h</li> </ul>                                                                                                    | have additional thoughts on this                                                                                                    |
| <ul> <li>I would like them to keep trying life-sustaining treatments</li> <li>Neither of the choices above reflects my preference, and I h</li> <li>In the situation described above, would you want artificial nutrition</li> </ul>                                                                                                    | have additional thoughts on this<br>and hydration?                                                                                                    |
| <ul> <li>I would like them to keep trying life-sustaining treatments</li> <li>Neither of the choices above reflects my preference, and I h</li> <li>In the situation described above, would you want artificial nutrition</li> <li>No, I do not want artificial nutrition and hydration.</li> </ul>                                                             | have additional thoughts on this<br>and hydration?                                                                                                    |
| <ul> <li>I would like them to keep trying life-sustaining treatments</li> <li>Neither of the choices above reflects my preference, and I i</li> <li>In the situation described above, would you want artificial nutrition</li> <li>No, I do not want artificial nutrition and hydration.</li> <li>Yes, I do want artificial nutrition and hydration.</li> </ul> | have additional thoughts on this<br>and hydration?                                                                                                    |

Onw imagine that you have a severe, irreversible brain injury. You can't feed or bathe yourself, and you can't communicate with others, but doctors can keep you alive for a long time. Based on your priorities, how would you prefer to be treated?

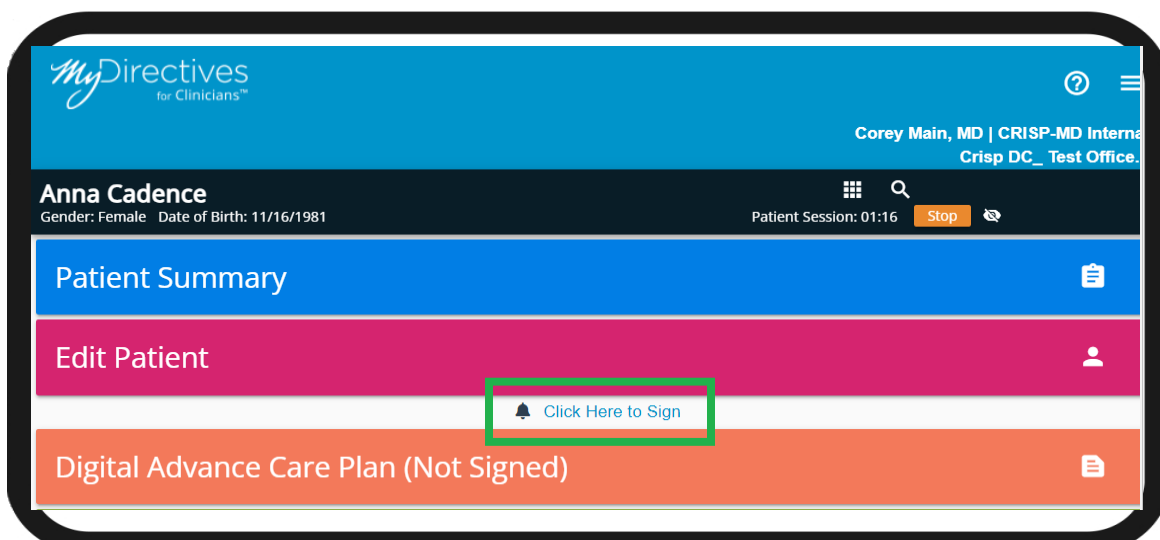

The Digital Advance Care Plan module allows providers to complete the form virtually and send a remote signature request.

Patient's receive an email or text to review and sign the prepared document. The request is active for 30 minutes.

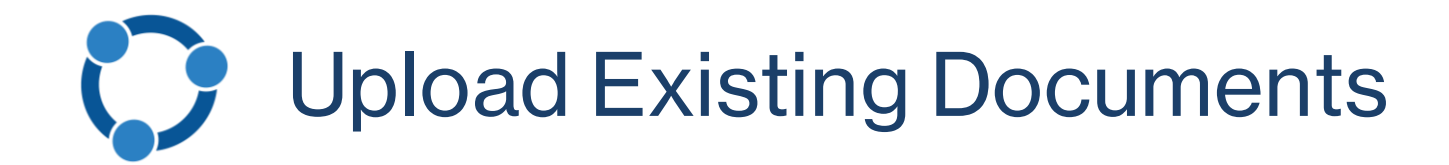

Scan and upload new and existing ACP documents and portable medical orders via MyDirectives for Clinicians

- Secure storage
- 24/7/365 query and retrieval by medical teams throughout the District and across the country
- Supports multiple document types

|      | Cindy Davi                                       | AD  | V Healt | thcar |
|------|--------------------------------------------------|-----|---------|-------|
| Kar  | a Futura<br>r: Female Date of Birth: 05/05/1947  |     | Ê       | ٩     |
| Do   | ocument Upload                                   |     |         |       |
| Con  | nplete the fields below to upload a              | doc | ument   | Į.    |
|      |                                                  |     |         |       |
| VVh. | at do you want to call this document?            |     |         |       |
| Wha  | at type of document is this?                     |     |         | •     |
| -    |                                                  |     |         |       |
|      | When was this document created?                  |     |         | -     |
| •    | When was this document created?<br>Select a File |     |         |       |

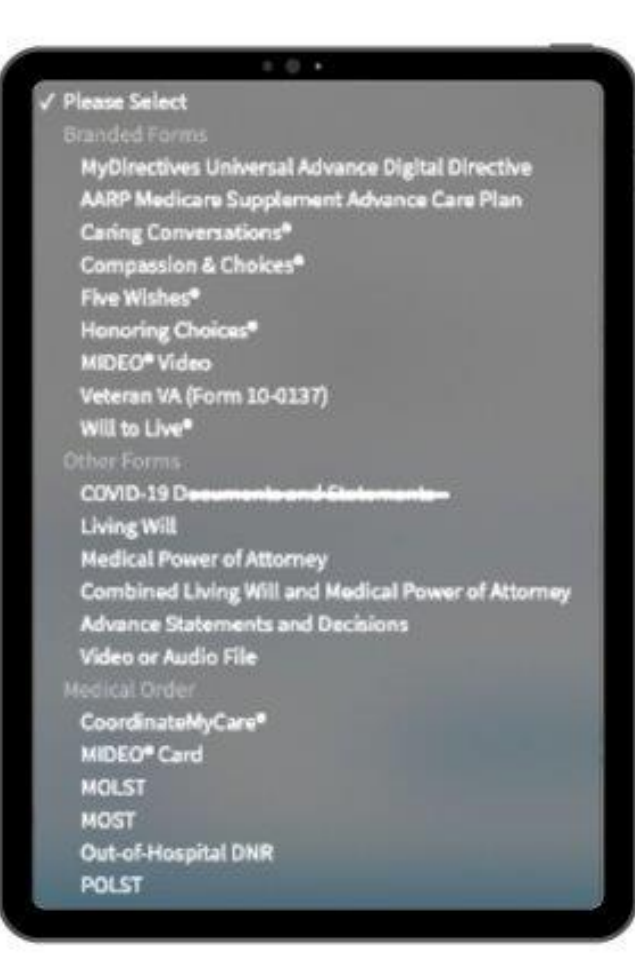

# **Patient Access and Self-Service Universal Directive**

#### **Patient Access after Provider Creation**

Patients receive an email from MyDirectives.com when a provider creates the account. It allows them to:

• View, share, and manage documents completed by the provider and upload other documents.

Follow-up letter via mail with directive and MyDirectives.com info (not automatic)

#### Self-Service Referral

Patients can create a MyDirectives.com account on their own to:

- Create a Universal Advance Directive.
- Upload documents.
- Print, Download, and/or Share documents with their support system.

#### **Current Workflow Support Documents**

- Send invitation from MyDirectives
- Check-in document
- Exam/bulletin board flyer
- Patient email blast

| <i>Mu</i> Directives                                                                                    | My Dashboard                                               | My Decisions ~      | My Circle ~                     | My Documents ~ | ⑦ Help | SIGN OUT                                                                                                    |
|----------------------------------------------------------------------------------------------------|------------------------------------------------------------|---------------------|---------------------------------|----------------|--------|----------------------------------------------------------------------------------------------------|
| Anna Cadence<br>my.account<br>My Universal Advance Dig<br>WINSIGNED NOT SIG<br>S<br>Information Summary | ital Directive (uA<br>NED<br>ign Now<br>/ (Click to Expand | Add C<br>DD)™<br>i) | iontacts 🛃                      | Add Documents  |        | My Profile<br>My Account<br>Change My Password<br>Notifications<br>Email Preferences<br>Print/Download<br>Print my Advance Care Plan<br>Download your Wallet Card |
| MyDirectives® Documents DC MOST Created 01/21/2023                                                      | n dit                                                      |                     | PAA<br>PAA<br>eated<br>/15/2022 |                |        | Print the Discussion Guide<br><b>Document History</b><br>Advance Care Plan View/Share<br>History<br>Advance Care Plan Change History<br>Audit Log                 |
| View Permissi                                                                                           | ions                                                       |                     |                                 |                | _      | Download on the App Store                                                                                                    |

## MyDirectives for Clinicians: Patient Referral

### CRISP DC *My*Directives

Receive the care you want, when you need it most. Create your advance care plan today.

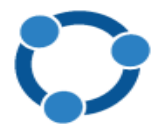

An important part of being prepared for medical emergencies and end-of-life care is the creation of an advance directive, or advance care plan. These documents allow you to choose the type of medical care you want to receive, even when you are unable to speak for yourself. It also allows you to designate a healthcare agent to make care choices for you that are beyond your plan. There are many benefits of having these discussions with your medical provider and loved ones.

- Have a better understanding of your care choices for emergency and end-of-life treatments.
- Ease the burden of loved ones having to make decisions during difficult moments.
- Document your choices and ensure they are available and honored when needed.
- o Designate the right person to make care decisions outside your advance directive.

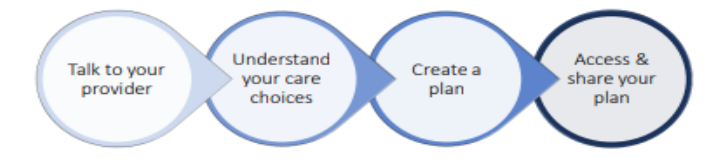

By creating your plan with your provider today, or by visiting MyDirectives.com you can:

- Make your plan accessible to ambulatory providers, all DC hospitals, and hundreds of other providers across the region.
- 2. Access and share your plans online 24/7 through MyDirectives.com.

The advance care planning initiative is a partnership between DC Health and the DC Department of Healthcare Finance and is made possible through the DC-designated Health Information Exchange, CRISP DC, using solutions developed by A|DVault, Inc.

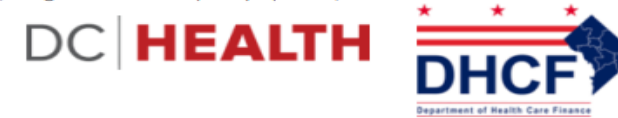

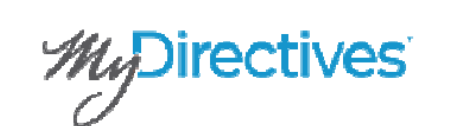

ACTION REQUIRED

Invitation from MyDirectives for Clinicians

Hello ANNA CADENCE,

Corey Main, MD with CRISP-MD Internal is requesting that you create or update your advance care planning information using the web site link below.

#### Create/Update Your Advance Care Plan

Thank You!

Keep in Touch with MyDirectives® Twitter | Facebook

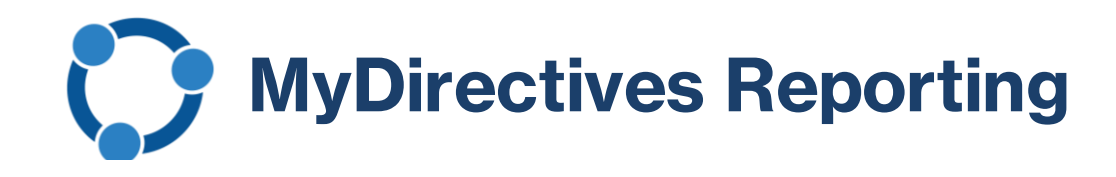

Automatic Tracking and Reporting for billing, compliance, and quality improvement or quality assurance purposes using the Dashboard or raw data export

- All patient engagement
- Accounts Created
- ACPs Completed
- Documents Uploaded
- Patient Activity logs showing each action (document created, viewed, invite sent)

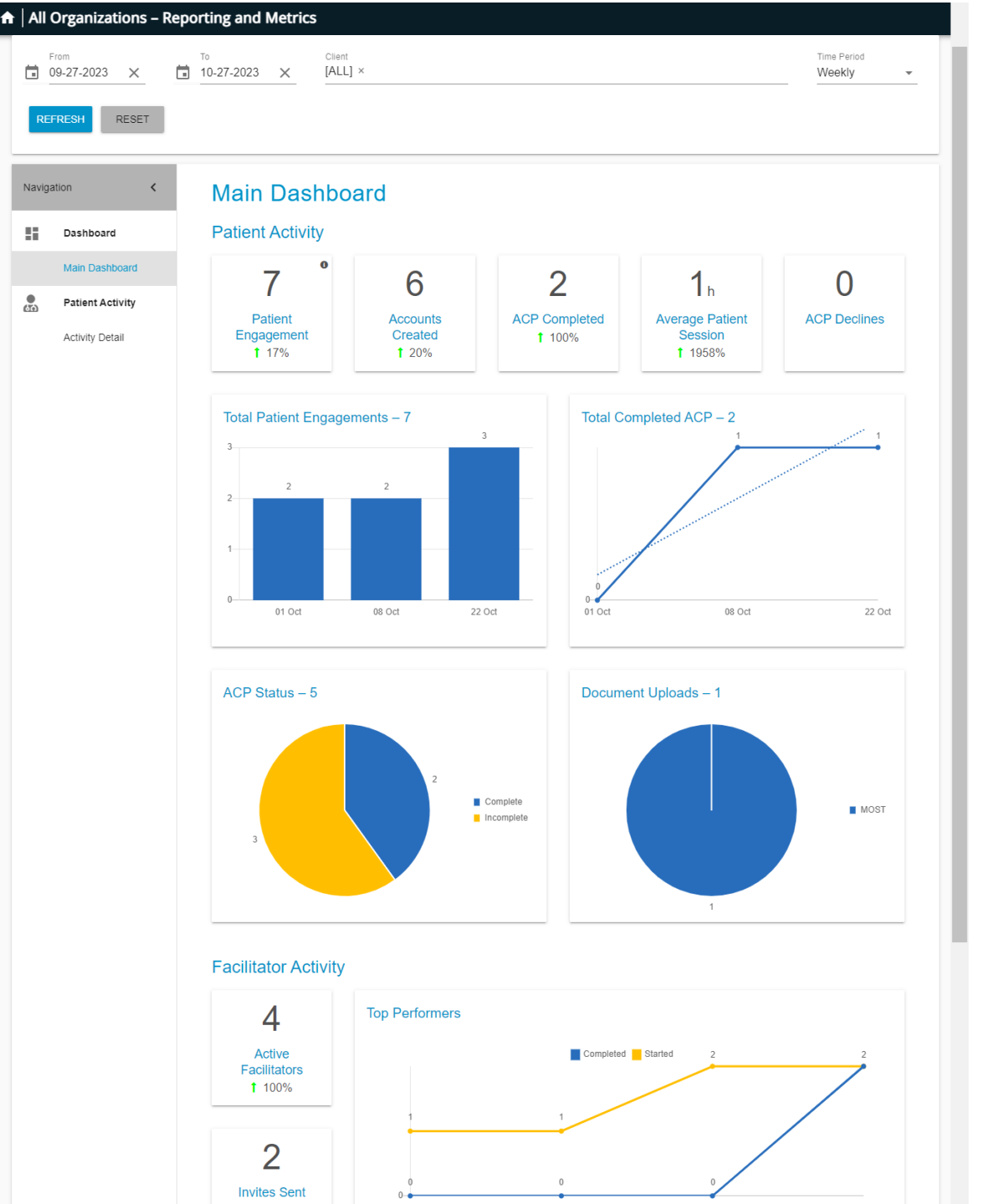

## Easily View Advance Directive Information

| All Rights Reserved. 1 | SWITCH HIE      | SEND FEEDBACK                             | <b>Q</b> PRODUCT UPDATES                                                                      | L COREY | MAIN | e + ¢ |                                                                                                    | Users/CoreyMan/Downlow                                                                       | de/DC%20MOST%203                                          | Kodi -                                                            | 6 4                                                            | * 0   |
|------------------------|-----------------|-------------------------------------------|-----------------------------------------------------------------------------------------------|---------|------|-------|----------------------------------------------------------------------------------------------------|----------------------------------------------------------------------------------------------|-----------------------------------------------------------|-------------------------------------------------------------------|----------------------------------------------------------------|-------|
| E                      | Se              | earch Applications & Rep                  | orts                                                                                          |         | XQ   | ≡ ∞   | NOST (I) pdf                                                                                                | 1.12                                                                                         | - foos + 1                                                | 0                                                                 |                                                                | *     |
| ← HIE InContext        |                 | ANNA CADENO<br>Female   Nov 16, 1         | <b>E</b><br>981                                                                               | è       |      | 0     | DC HE/                                                                                                    | ALTH                                                                                         |                                                           | C MU                                                              | VERNMENT OF THE<br>IDICT OF COLUMBIA<br>IRIEL BOWSER, MA       | YOR   |
| 8 PATIENT INFORMATION  | < CARE ALERT    | S REFERRAL H                              | ISTORY ADVANCE DIRECTIV                                                                       | 'ES     |      |       | DC M                                                                                                    | edical Orders f                                                                              | or Scope of                                               | Treatmen                                                          | t (MOST)                                                       |       |
| E CLINICAL DATA        | Advance Dire    | ctives                                    |                                                                                               | Q =     |      |       | Addition Anna<br>Intent Lot Name /Fint N<br>1140 3rd Street P                                               | lame / Middle Initial<br>Northeast                                                           |                                                           |                                                                   |                                                                |       |
| MEDICATION MANAGEMENT  | Date ↓ Sou      | irce Desc                                 | ription                                                                                       | Docume  | nt   | 2     | Washington, DC                                                                                              | 20002                                                                                        |                                                           |                                                                   |                                                                |       |
|                        | 2023-06-13 MyDi | This pa<br>rectives.com docum<br>is effec | atient has a MOST available. This<br>ent was submitted on 2023-06-13 a<br>tive on 2020-05-28. | nd 📔    |      |       | 11 16 1961<br>Date of Beth (MNDD/YYY                                                                        | (1) Last 4 Digits of SIRV (4)                                                                | Roral) Transpender                                        | Erenaie 1<br>Ottor                                                | Nedca Conditions Patient<br>Test                               | Doars |
| SOCIAL NEEDS DATA      |                 |                                           |                                                                                               |         |      |       | Instructions for Resp.<br>RST follow these orders,<br>adval treatment based or<br>police. Consistence & M/2 | THEN contact physician or n<br>a person's context medical or<br>of term is many scientery. F | rise practitioner. The MOI<br>addition and goals. Any se- | 67 is a set of mode<br>data not sompleted<br>th density and reace | cal orders intended to guide<br>implies full treatment for the |       |
| DATA FROM CLAIMS       |                 |                                           |                                                                                               |         |      |       | Cardio-Pulm                                                                                                 | in the patient's medical reco<br>onary Resuscitation                                         | (CPR): Person bar                                         | If form, go to dot                                                | not breathing.                                                 | _     |
|                        |                 |                                           |                                                                                               |         |      | 0.0   | ann Athempt Reau                                                                                            | uscitation/CPR<br>opt Resuscitation (DNAR)                                                   | When not a<br>Allow Natural Death (                       | n cardiopulmoner<br>AND)                                          | ry arrest, go to part 8                                        |       |

**Documents** created and executed or uploaded by either the provider or the patient become viewable in the patient's Clinical Information in CRISP. Providers can view, print, and/or download.

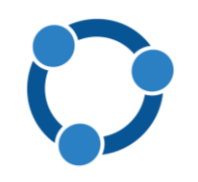

### **Live Demonstration**

- Creating and Uploading using MyDirectives for Clinicians<sup>™</sup>
- Viewing Advance Care Plans in the CRISP DC HIE
- MyDirectives<sup>®</sup>, a patient portal for advance care planning

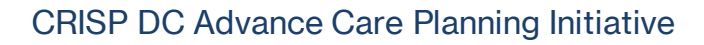

# **C** Access Request and Supporting Resources

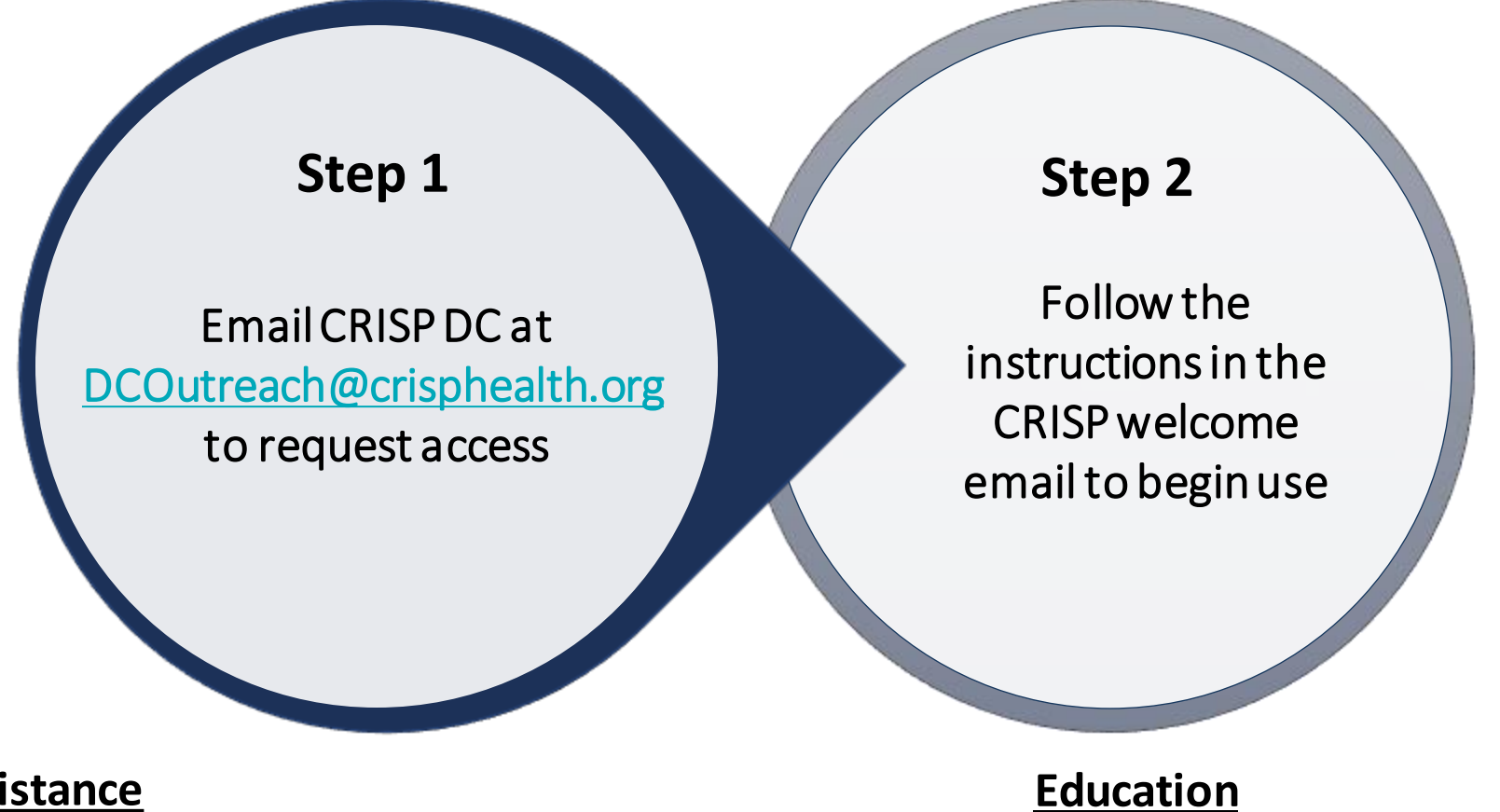

• Free advance care planning coaching through the Integrated Care DC program

#### **Technical Assistance**

- One-on-one training and support
- On-demand videos and user guides on <a href="mailto:crispdc.org/acp">crispdc.org/acp</a>

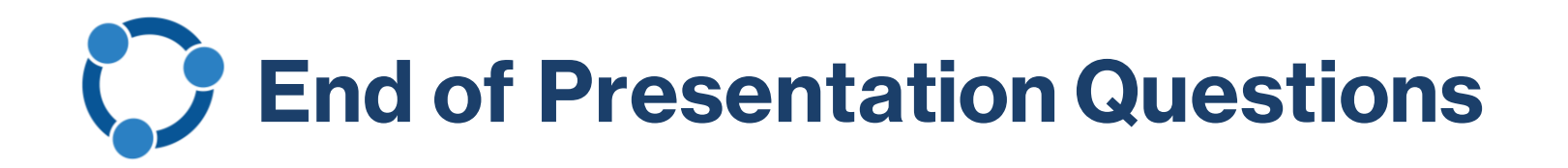

#### 1. What organizations are part of the Advance Care Planning Initiative?

- a) DC Health
- b) Department of Health Care Finance (DHCF)
- c) CRISP DC
- d) ADVault
- e) C and D
- f) All of the above

### 2. What is the name of the advance care planning app in CRISP?

- a) ACP for Providers
- b) MyDirectives for Clinicians
- c) Advance Care Planning for Patients

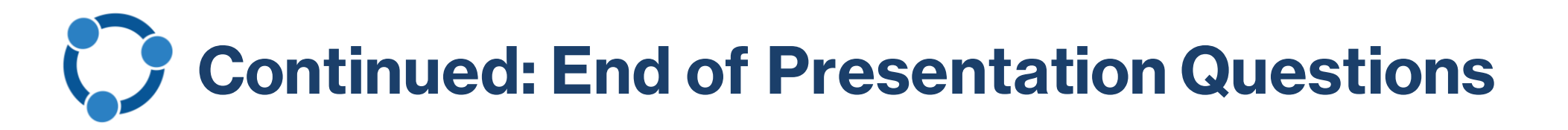

#### 3. What are you able to do through the app?

- a) Upload
- b) Create digital advance directives
- c) Refer patients for self-service
- d) A and C
- e) All of the above

### 4. Are advance directives available to view in CRISP's Clinical Information?

- a) Yes
- b) No

### 5. Do you have to request access to the app?

- a) Yes
- b) No

# Connecting Care

Visit the project website at <u>crispdc.org/acp</u> for more information

For CRISP DC related inquiries please contact outreach at <u>dcoutreach@crisphealth.org</u>.

1140 3<sup>rd</sup> Street NE Washington, DC 20002 833.580.4646 | <u>www.crispdc.org</u> <u>dcoutreach@crisphealth.org</u> For support contact <u>support@crisphealth.org</u> or call 833.580.4646.